## **Tutorial Fotoupload**

#### Wozu dient das Foto auf der USiCard?

Die USiCard dient als Sichtausweis, mit dem Sie sich an vielen Stellen der Universität und innerhalb der Verkehrsmittel des Öffentlichen Personennahverkehrs ausweisen können. Deshalb ist es wichtig, dass Sie ein Foto hochladen, das gut belichtet und scharf ist und auf dem Sie gut zu erkennen sind.

#### Wie muss das Foto beschaffen sein?

Das Foto muss bestimmten technischen Anforderungen genügen, damit es sich überhaupt auf die Karte drucken lässt:

- 1. Es muss in digitaler Form vorliegen.
- 2. Das Format muss im Seitenverhältnis 4 : 3 sein, das Dateiformat jpeg.
- 3. Die Universität Siegen erwartet nicht, dass Ihr Foto biometrischen Vorgaben entspricht. Dennoch: es ist wichtig, dass Sie auf dem Bild eindeutig erkennbar sind. Verwenden Sie daher ein aktuelles Foto.
- 4. Verwenden Sie einen neutralen Hintergrund.
- 5. Laden Sie ein Foto, auf dem nur Ihr Gesicht abgebildet sind.

### **Praktische Tipps**

Ein paar praktische Tipps für den Fall, dass Sie kein passendes Foto haben und eines selbst produzieren wollen:

- Das Foto muss Ihr Gesicht vom Kinn bis zum oberen Kopfende und beide Gesichtshälften deutlich zeigen.
- Lassen Sie sich vor einem hellen und gleichmäßigen Hintergrund in einem gut ausgeleuchteten Raum fotografieren.
- Schauen Sie möglichst frontal in die Kamera.
- Halten Sie einen Schritt Abstand zum Hintergrund, um Schattenwürfe zu vermeiden.
- Tragen Sie keine spiegelnden Brillengläser oder Kopfbedeckungen (Ausnahme: wenn Sie aus religiösen Gründen ein Kopftuch tragen).
- Orientieren Sie sich bitte an den unten abgebildeten Beispielen für geeignete und nicht geeignete Bilder.

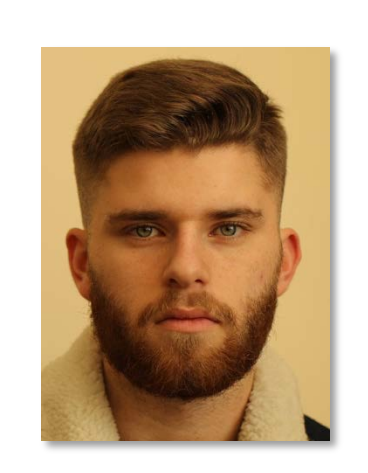

SEHR GUT GEEIGNET Der Studierende schaut gerade in die Kamera, der helle, einfarbige Hintergrund ist ideal geeignet für den Druck auf die USiCard.

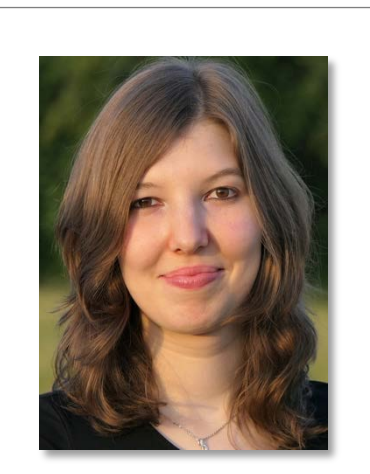

**GUT GEEIGNET** Die Studierende schaut gerade in die Kamera, allerdings ist der etwas unruhige Hintergrund nicht optimal.

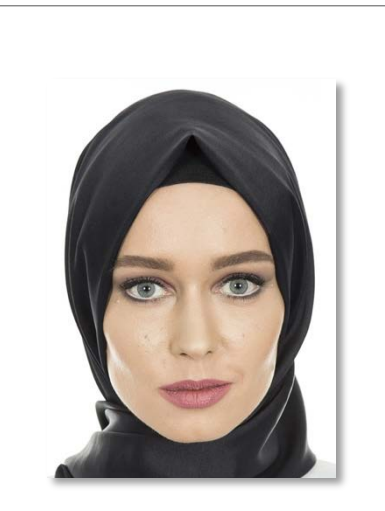

SEHR GUT GEEIGNET Wenn Sie aus religiösen Gründen ein Kopftuch tragen, achten Sie bitte darauf, dass Ihr Gesicht auf dem Foto vollständig sichtbar ist.

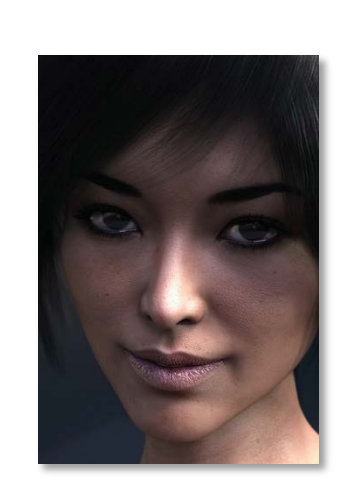

#### GEEIGNET

Der Kontrast ist etwas niedrig, wodurch das Foto im Druck möglichweise zu dunkel wirkt und das Gesicht nicht mehr richtig erkannt werden kann.

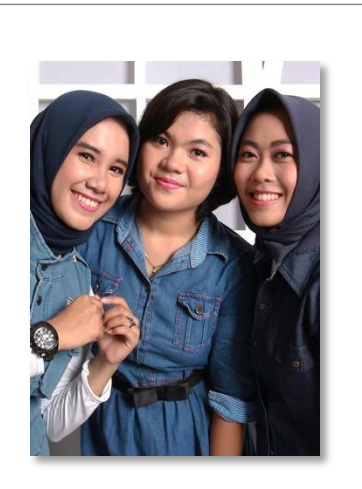

**NICHT GEEIGNET** Auf dem Foto darf nur eine Person zu sehen sein.

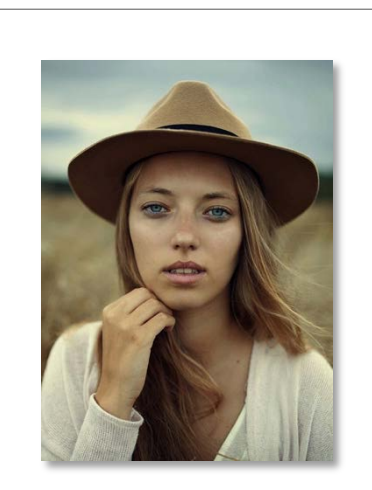

NICHT GEEIGNET Auf Kopfbedeckungen müssen Sie bei dem Foto verzichten. Einzige Ausnahme: wenn Sie aus religiösen Gründen ein Kopftuch tragen (siehe oben).

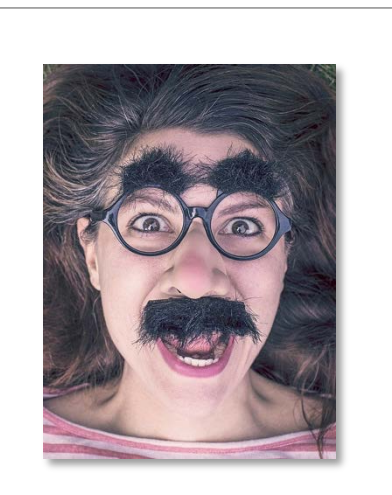

NICHT GEEIGNET Spaßbilder, Grimassen, VIPs müssen gegen ein geeignetes Foto ausgetauscht werden – auf Kosten des Studierenden.

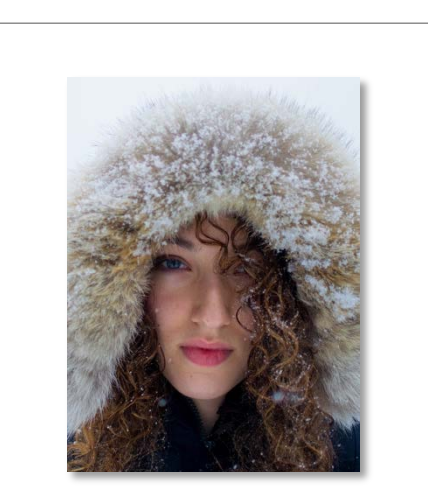

NICHT GEEIGNET Bitte achten Sie darauf, dass kein Teil Ihres Gesichts verdeckt ist, z. B. wie hier durch Haare.

#### Wie lade ich das Foto hoch?

- 1. Öffnen Sie die Startseite von unisono über die Adresse: https://www.unisono.uni-siegen.de/.
- 2. Geben Sie Ihren Benutzernamen und das Passwort Ihres Studierenden-Accounts und melden Sie sich über die Aktivierung der Schaltfläche "Anmelden" an.
- 3. Aktivieren Sie dann die Schaltfläche "Mein Studium".

|                                                                                        | â 🌟                             | Bewerbung                | Studentisches Leben               | Mein Studium          |
|----------------------------------------------------------------------------------------|---------------------------------|--------------------------|-----------------------------------|-----------------------|
| Startseite +                                                                           |                                 |                          |                                   |                       |
| ayout Eine Spalte 👻                                                                    |                                 |                          |                                   |                       |
| ≡ Infokanal                                                                            |                                 |                          |                                   |                       |
| Infos aus dem Campusmanagem                                                            | ent                             |                          |                                   |                       |
| An dieser Stelle möchten wir über                                                      | Neuerungen/Änderu               | ngen oder bekannte i     | Probleme in unisono informie      | ren. Fragen/Anregunge |
| Es steht ein neuer Benutzerleitfaden f<br>Hier der Link: <u>DokuRolleStudierende</u> ( | ür Studierende in der O<br>PDF) | nline-Hilfe zur Verfügur | ig.                               |                       |
| Neu durch Update am 13.08.2020:                                                        |                                 |                          |                                   |                       |
| Der Menüpunkt "Lesezeichen" v Im Vorler ungsverzeichnis werde                          | vurde durch ein gelbes S        | iternsymbol ersetzt und  | d nach links auf der Menüleiste v | erschoben             |

4. Aktivieren Sie dann die Schaltfläche "Studierendenservice".

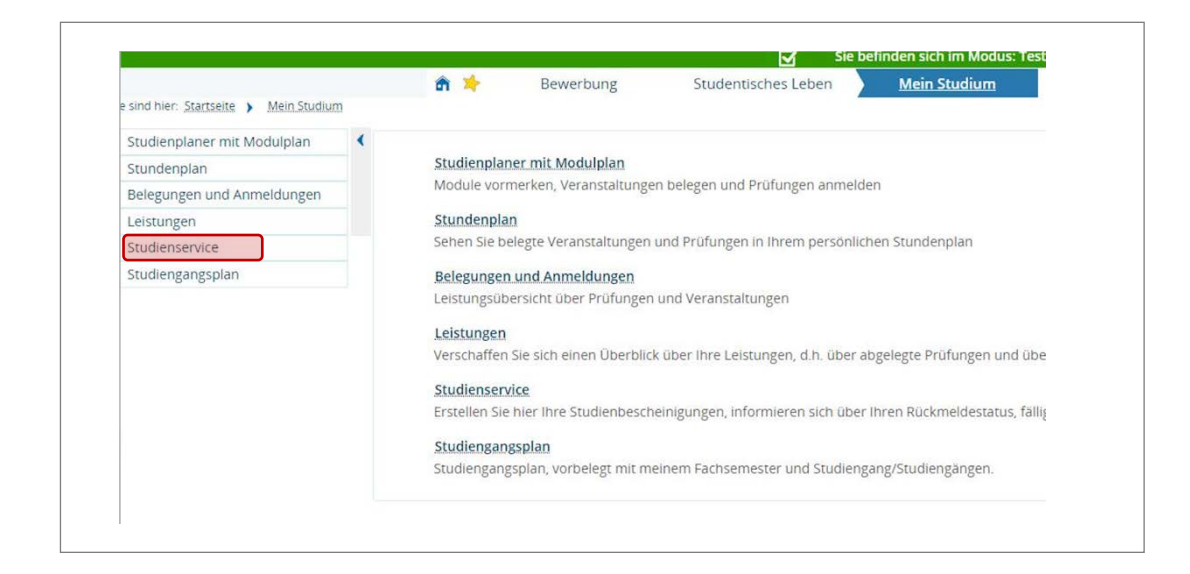

- 5. Betätigen Sie dann den Reiter "Dokumente und Bilder" gefolgt vom Link "Bild hochladen".
- 6.

| sind hier: Startseite > Mein Studium ) | Studie | nservice              | Bewerbung                                 | Student         | isches Leben | <u>Mein Stu</u> | diur |
|----------------------------------------|--------|-----------------------|-------------------------------------------|-----------------|--------------|-----------------|------|
| udienplaner mit Modulplan              | ( Me   | n Status              | Dokumente und Bilder                      | Kontaktdaten    | Zahlungen    | Bescheinigungen |      |
| Stundenplan                            | Dil    | d bochlac             | don                                       | ,               |              |                 | •    |
| Belegungen und Anmeldungen             | DII    | anocinac              | uen                                       |                 |              |                 | 0    |
| Leistungen                             |        | Bitte lade            | en Sie hier ein Bild für folg             | enden Verwendur | gszweck hoch |                 |      |
| Studienservice                         |        | - Chipkar<br>Die maxi | <b>rte</b><br>imale Dateigröße beträgt: 1 | 1 MB            |              |                 |      |
| Studiengangsplan                       |        | Folgende              | e Formate sind möglich:                   | image/jj        | oeg,         |                 |      |

7. Über die Schalfläche "Datei auswählen" öffnet sich der Explorer / Finder für die Auswahl Ihres Ausweisfotos

| Menu durchsuchen                    |                         |                       | Bild hochladen                             |
|-------------------------------------|-------------------------|-----------------------|--------------------------------------------|
| ind hier: Startseite 🕨 Mein Studium | > 3                     | atudienservice        | (i) Bitte wählen Sie eine Datei aus.       |
| tudienplaner mit Modulplan          | <                       | Mein Status           |                                            |
| tundenplan                          | Dild hashing            |                       |                                            |
| elegungen und Anmeldungen           |                         | bild nochiac          |                                            |
| eistungen                           | i Bitte<br>- Chi<br>Die | i Bitte lade          |                                            |
| tudienservice                       |                         | - Chipkai<br>Die maxi |                                            |
| tudiengangsplan                     |                         | Folgende<br>image/p   |                                            |
|                                     |                         | Bild hocola           | Datei auswählen Keine ausgewählt Hochladen |
|                                     |                         | Dokumente             | Speichern Abbrechen                        |

#### Was mache ich wenn meine Foto-Datei größer als 1 MB ist?

Hier eine Anleitung für eine Verkleinerung der Dateigröße Ihres Fotos unter Windows:

Wenn Sie ein oder mehrere JPEG-Dateien verkleinern wollen, brauchen Sie nicht zwingend ein Online-Tool. Mit einem Windows-Rechner können Sie ihre Bilder auch ganz einfach via Paint verkleinern oder zuschneiden.

- 1. Öffnen Sie Paint.
- 2. Klicken Sie oben links auf "Datei" "Öffnen" und wählen Sie die entsprechende Datei aus.
- 3. Klicken Sie in der Menüleiste im Reiter "Bild" auf das Icon "Größe ändern/Zerren".
- 4. Aktivieren Sie unbedingt die Option "Seitenverhältnisse beibehalten". Verändern Sie nun entweder die Pixelanzahl oder passen Sie die Bildgröße prozentual an bis die Dateigröße max. 1.024 KB beträgt. Die Dateigröße wird im unteren Bereich von Paint angezeigt.

5. Speichern Sie die Änderungen ab und legen Sie die Datei an einem Ort ihrer Wahl ab.

Hier eine Anleitung für eine Verkleinerung der Dateigröße Ihres Fotos unter MacOS:

Sie wollen Fotos verkleinern auf dem Mac? Das geht ganz einfach, das Programm Vorschau rechnet die Bilder herunter.

Achtung: Die Vorschau speichert sofort alle Änderungen an den Bildern. Deswegen ist es sinnvoll, die Originalbilder vor dem Ändern zu kopieren!

- 1. Klicken Sie mit der rechten Maustaste auf das Symbol und wählen Sie "Öffnen mit Vorschau".
- 2. Klicken Sie auf "Werkzeuge Größenkorrektur" geben Sie ein, wie das Bild verkleinert werden soll. Im Bereich "Resultierende Größe" wird der Speicherbedarf des Bildes angezeigt.
- 3. Passen Sie die Breite und Höhe des Bildes an, so dass der Speicherbedarf bei max. 1.024 KB liegt.
- 4. So lange "Größe proportional anpassen" aktiv ist, sind die Eingabefelder miteinander gekoppelt. Passend zur Eingabe von Breite oder Höhe errechnet die Vorschau immer den passenden Wert der anderen Seite.
- 5. Klicken Sie auf "Ok", um das Verkleinern zu starten.
- 6. Falls Ihnen die Änderung nicht gefällt, machen Sie sie mit [Befehl Z] rückgängig.

# Ich habe das Passwort für meinen Studierenden-Account vergessen. Wie bekomme ich ein neues Passwort?

Nutzen Sie die Zugangsdaten vergessen? -Funktion unter dem Login-Bereich auf der Webseite. Durch die Eingabe Ihrer Matrikelnummer im Feld "Benutzererkennung" und die Eingabe auf die Sicherheitsabfrage können Sie Ihr Passwort zurücksetzen lassen.